## データ利用手順書

このデータ利用手順書では、 ①データファイル (CSVファイル) をエクセルで読み込んで検索用フ ィルターを設定する方法 ②フィルターを設定したファイルからコード一覧のコードを参照して データを検索する方法 の手順を解説しています。

第1.0版

2017年3月

## 目次

| 1.  | データファイルの表示方法      | . 3 |
|-----|-------------------|-----|
| 1.1 | コード一覧のダウンロード      | . 3 |
| 1.2 | データファイルのダウンロード    | . 3 |
| 1.3 | データファイルの読み込み      | . 3 |
| 1.4 | 検索用フィルターの設定       | . 4 |
| 2.  | データの検索            | . 6 |
| 2.1 | コード一覧から分類区分コードの検索 | . 6 |
| 2.2 | データの検索            | . 6 |

## 1. データファイルの表示方法

1.1 コード一覧のダウンロード

<u>http://www.jil.go.jp/kokunai/statistics/dbdata/wage/index.html</u>からコード一覧をダ ウンロードします。

## 1.2 データファイルのダウンロード

<u>http://www.jil.go.jp/kokunai/statistics/dbdata/wage/index.html</u> からデータファイル をダウンロードします。

(例)
 「産業別(一般労働者)」 ⇒ 「XXXXXX 」リンクをクリック
 「産業別(民・公営計)(一般労働者)」 ⇒ 「YYYYYY 」リンクをクリック

- 1.3 データファイルの読み込み
  - 1.3.1. Microsoft Excel を起動します。 データファイルを表示するため、Microsoft Excel を起動します。

1.3.2. 読み込むデータファイルを選択する画面を開きます。
 ①画面上部の「データ」タブをクリックします。
 ②「テキストファイル」をクリックし、「テキストファイルのインポート」を開きます。

- 1.3.3. 読み込むデータファイルを選択します。
   ①読み込むデータファイルを選択します。
   ②「インポート」ボタンをクリックし、「テキストファイルウィザード 1 / 3」を 開きます。
- 1.3.4. 読み込むデータファイルのデータの形式を指定します。
   ①「元のデータの形式」の「カンマやタブなどの区切り文字によってフィールドごと
   に区切られたデータ」を選択します。

②「次へ」ボタンをクリックし、「テキストファイルウィザード - 2 / 3」を開きます。

1.3.5. 読み込むデータファイルのデータの区切り文字・引用符を指定します。

①「区切り文字」は「カンマ」を選択します。

- ②「文字列の引用符」は「{なし}」を選択します。
- ③「次へ」ボタンをクリックし、「テキストファイルウィザード 3 / 3」を開きま す。
- 1.3.6. 表示するデータのデータ形式を指定します。

「データのプレビュー」の「表 ID」列をクリックします。(選択された列が反転表示されます。)

②「列のデータ形式」の「文字列」をクリックします。

「表 ID 」列のデータ形式として文字列が指定されます。

③「1981年」列をクリックします。

キーボードの「Shift 」キーを押しながら「2015 年」列をクリックし、「1981 年」列 から「2015 年」列の間にあるすべての列を選択します。(選択された列が反転表示さ れます。

④「列のデータ形式」の「文字列」をクリックします。

「1981 年」列から「2015 年」列の間にあるすべての列のデータ形式として文字列が 指定されます。

⑤「完了」ボタンをクリックし、「データの取り込み」を開きます。

1.3.7. 読み込んだデータを表示する位置を指定します。

①「既存のワークシート」を選択し、入力欄に「=\$A\$1」を入力します。

- ①「OK」ボタンをクリックし、データを表示します。
- 1.3.8. データファイルの読み込みが完了し、データが表示されます。
   ※データ量が多い場合、読み込みに時間がかかる場合があります。

1.4 検索用フィルターの設定

 <sup>1.4.1.</sup> フィルターを設定する項目行を選択します。
 ①Microsoft Excel の画面左側の「1」をクリックし、1行目を選択します。

1.4.2. 選択した行にフィルターを設定します。
 ①画面上部の「データ」タブをクリックします。
 ②「フィルター」をクリックし、項目行にフィルターを設定します。

1.4.3. フィルターが設定され、選択した行の各項目に「▼」が表示されます。

- 2. データの検索
  - 2.1 コード一覧から分類区分コードの検索
    - 2.1.1. コード一覧を開きます。 分類区分名称に対応する分類区分コードを検索するため、コード一覧を開きます。
    - 2.1.2.「検索と置換」ダイアログを開きます。
      ①画面上部の「ホーム」タブをクリックします。
      ②「検索と選択」をクリックします。
      ③「検索」をクリックし、「検索と置換」ダイアログを開きます。
    - 2.1.3. 分類区分名称を検索します。
      - ①「検索する文字列」に検索する分類区分名称を入力します。
      - ②「次を検索」ボタンをクリックし、検索を実行します。
    - 2.1.4. 検索結果を確認します。

①検索結果にカーソルが移動します。
②分類区分名称に対応する分類区分コードを確認します。
※該当する分類区分名称にカーソルが移動しない場合、再度「次を検索」をクリックし、繰り返し検索します。

- 2.2 データの検索
  - 2.2.1. 検索する項目を指定します。①検索する項目の「▼」をクリックし、検索する項目を指定します。
  - 2.2.2. 検索条件を指定します。
    ①入力欄に 2.1.4 で確認した分類区分コードを入力します。
    ②「OK」ボタンをクリックします。
  - 2.2.3. フィルターに設定した検索条件に該当するデータのみが表示されます。
  - 2.2.4. 検索する項目に対して、「2.2.1」から「2.2.3」を繰り返し、データを表示します。